## Post Syllabus

| Modules 2 Plagiarism Checker 2                                                                                                    | 1.<br>2.                      | With the <i>Edit Mode ON</i><br>Click a <b>Syllabus &amp; Outline</b>                                                                                                    |
|----------------------------------------------------------------------------------------------------|-------------------------------|----------------------------------------------------------------------------------------------------|
| Build Content       3       ents       Tools       Par         Create       New Page         Item       1       ontent Folder         File       1       folder Page         SoftChalk ScoreCenter       Blank Page         CourseSmart Link       Mashups         Audio       Filekr Photo         NideShare Presentation       Filekr Photo         Video       Blackboard Open Content         Web Link       Kaltura Media         Learning Module       Lesson Plan         Syllabus       Course (SCORM)         Evolve Link       Echo360 ALP Course Content         Par       Par                                                                                                    | 3.<br>4.                      | In the content area, click <b>Build Content</b><br>Choose <b>Item</b>                                                                                                    |
| 1. Content In<br>Name<br>Color of Name<br>Test<br>8<br>8<br>8<br>10                                                                                                    | 5.<br>6.<br>7.                | The <i>Create Item</i> page opens. Type <i>Syllabus</i> in the <b>Name Field.</b> <i>All (*) fields must be filled out</i> Choose a <b>Color of Name</b> (optional). Type instructions or other information into the <b>Text Field</b>                                                                                                    |
| ATTACHMENTS<br>If you unless of file you do not want, click Do Not Attach to remove the attachment from the content item. The file itself is not deleted.<br>Attach File<br>If you unless thy Computer<br>Denses My Computer<br>Denses My Computer<br>Denses Content<br>STANDARD OPTIONS<br>Interference of the content is very into<br>Computer Very Into<br>Computer Very Into<br>Dense Very War (Very Into Interference on the content is own in content is own in content is o | 8.<br>9.<br>10.<br>11.<br>12. | Click <b>Browse My Computer</b> or <b>Browse</b><br><b>Course</b> to locate the file<br><i>Permit users to View</i> Choose <b>Yes</b> to show the<br>content item. Choose <b>No</b> to make it unavailable<br><i>Track Number of Views</i> Choose <b>Yes</b> to track how<br>often a student has viewed or accessed content<br>Select <b>Date</b> and <b>Time restrictions</b> to<br>determine content availability<br>Click <b>Submit</b> |

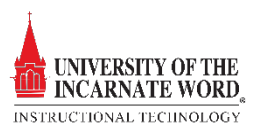